# Přihlášení do ŠKOLY ONLINE

- do školního e-mailu Ti přišel PIN, který budeš potřebovat k registraci, připrav si ho

1) vstup do ŠKOLY ON-LINE

# https://www.skolaonline.cz/

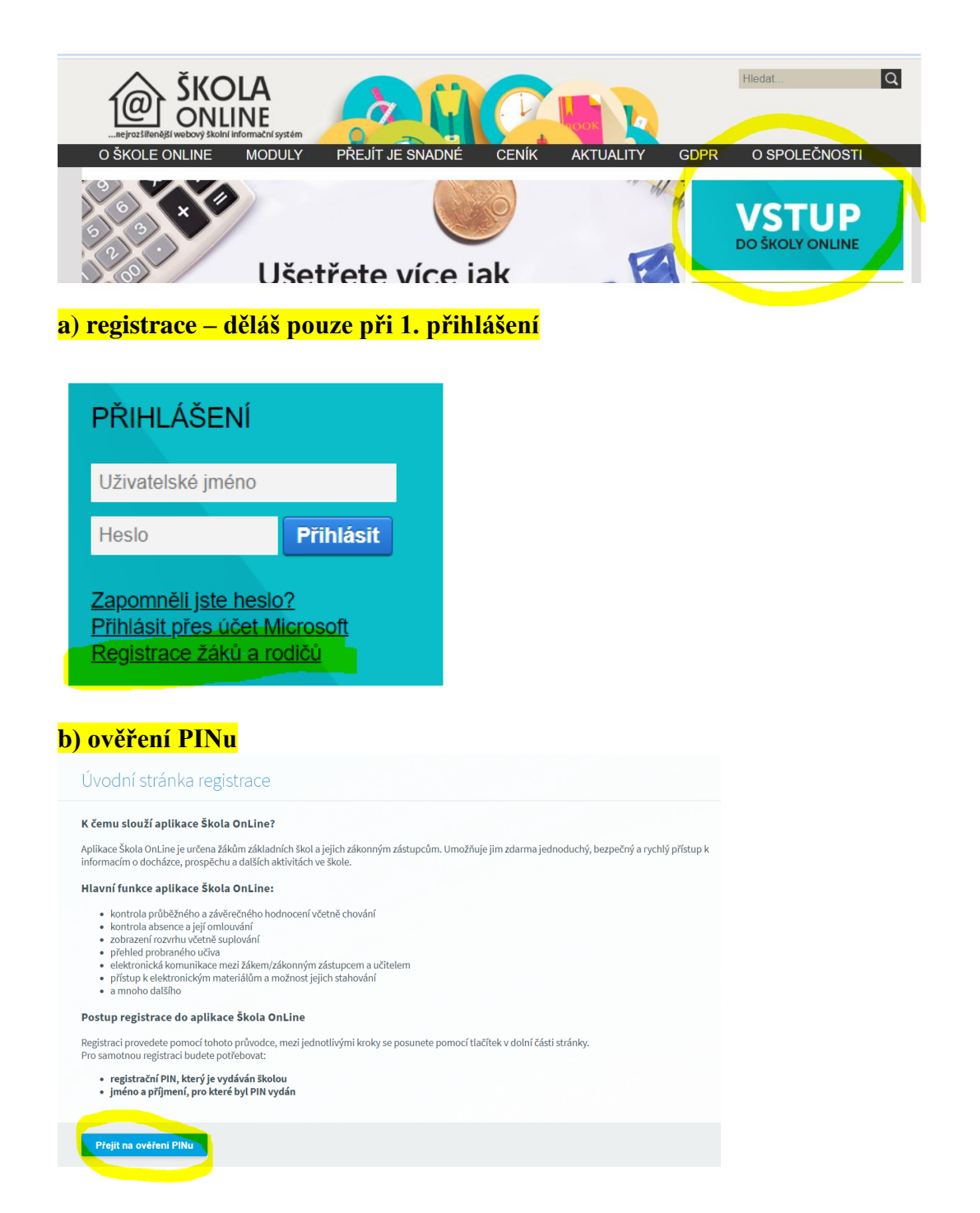

#### c) zadáš PIN, který máš ve školním e-mailu, své jméno, příjmení a ověřovací kód

(kontrolní řetězec) – pozor údaje musí být správně, jinak se nelze registrovat Ověření PINu

Overeni Finu

#### Co je to registrační PIN?

- PIN je jednoznačný identifikátor, který Vás opravňuje k registraci do aplikace Škola OnLine.
- Pomocí tohoto PINu máte oprávnění k registraci do aplikace Škola OnLine na škole, která PIN vydala.
- PIN můžete získat pouze od školy, kterou navštěvuje Vaše dítě (jste-li rodič), nebo kterou sami navštěvujete (jste-li student).
- PIN je jednorázový a tedy po úspěšné registraci ho není možné použít znovu.

Pokud tedy Váš osobní PIN prozatím nemáte, kontaktujte Vaši školu a zeptejte se na možnost využití systému Škola OnLine.

#### Upozornění:

- Váš PIN je přísně důvěrná informace a v žádném případě by neměl být znám nikomu jinému kromě Vás.
- Ihned po úspěšném dokončení Vaší registrace bude PIN zablokován, aby jej nemohla opakovaně použít neoprávněná osoba.
- Pro přihlašování do aplikace Škola OnLine budete využívat uživatelské jméno a heslo, které si zvolíte v následujícím kroku registrace.

| Jméno:                    |                           |
|---------------------------|---------------------------|
| Příjmení:                 |                           |
| PIN:                      |                           |
|                           | 09PX66                    |
| Opište kontrolní řetězec: |                           |
| Ověřit PIN a přejít na v  | olbu příhlašovacích údajů |

d) napiš si uživatelské jméno a heslo, pod kterým se budeš přihlašovat, zadej také email, kam Ti případně přijde HESLO NOVÉ

# (už. jméno si vytvoř takto: jméno.příjmení, vymysli si heslo, aby sis ho pamatoval/a, zadej školní e-mail)

Pokud některé z výše uvedených údajů neodpovídají skutečnosti, kontaktujte prosím školu, která Vám vydala Váš PIN a ukončete registraci.

Volba přihlašovacích údajů:

Zvolte si uživatelské jméno a heslo, pomocí kterých se budete nadále přihlašovat do aplikace Škola OnLine.

| Uživatelské jméno: |  |
|--------------------|--|
| Heslo:             |  |
| Potvrzení hesla:   |  |

Zadejte svůj e-mail pro obnovu hesla v případě jeho ztráty.

| E man. | E-mail: |  |
|--------|---------|--|
|--------|---------|--|

# e) vstup do Školy OnLine

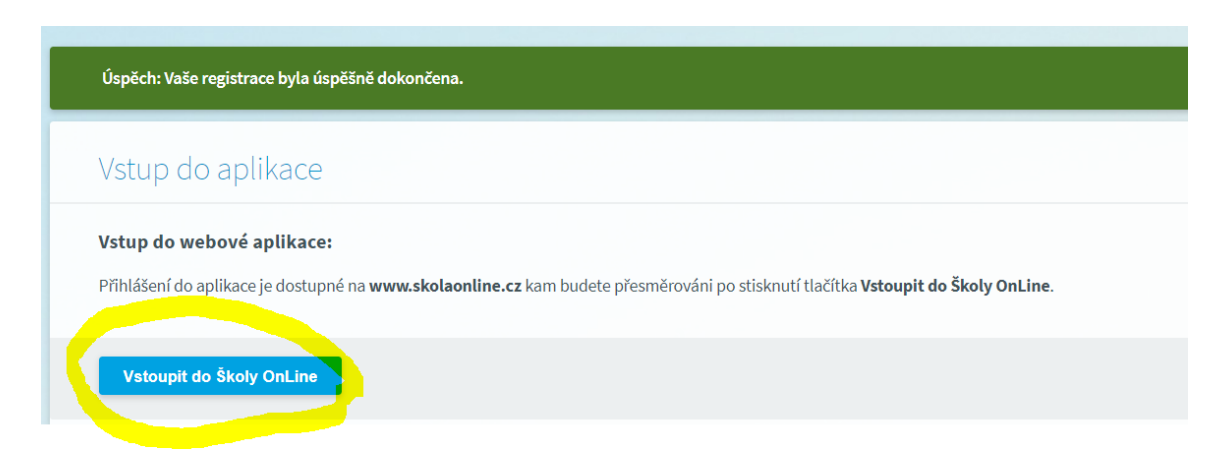

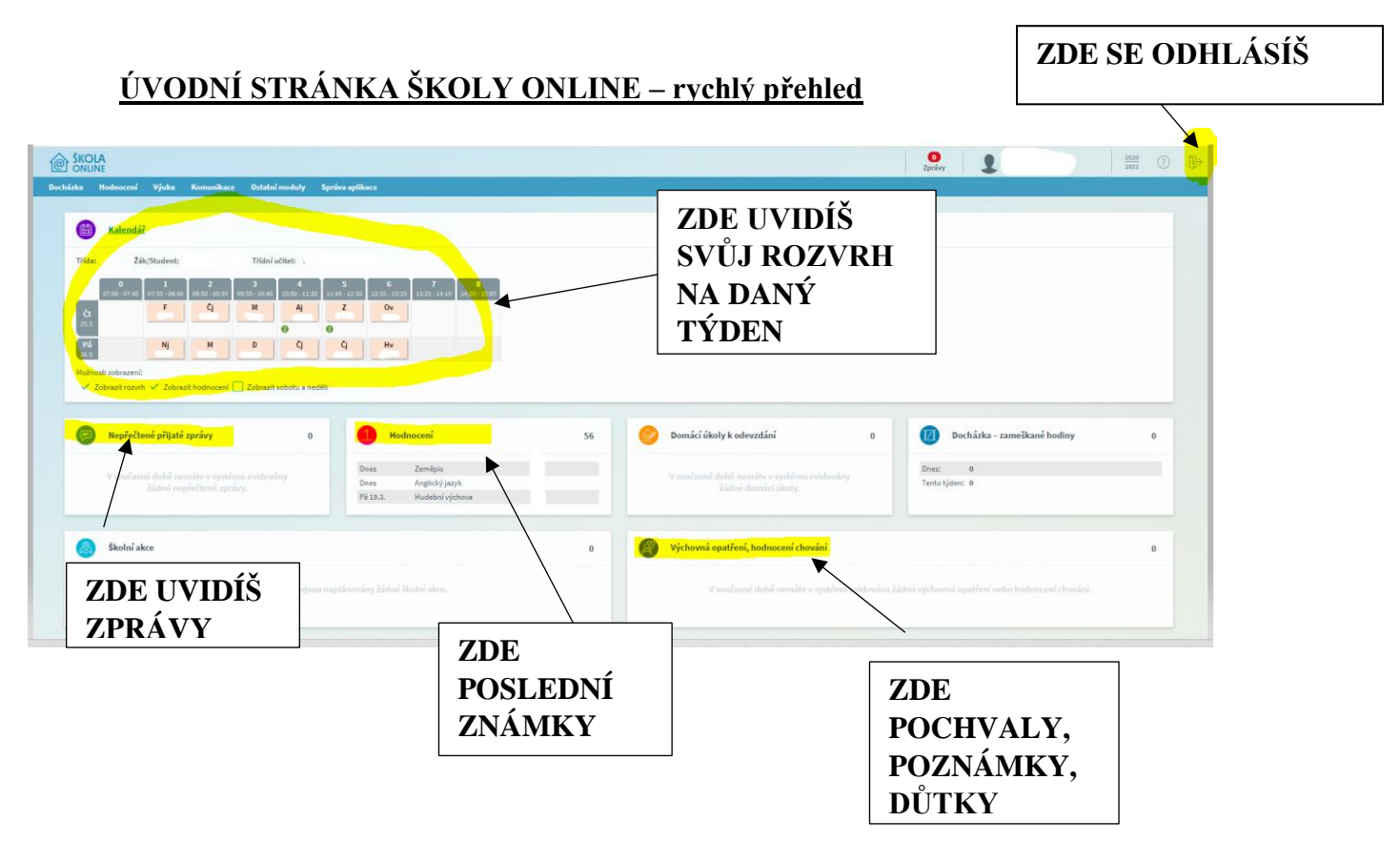

# <u>2) ZNÁMKY</u> - HODNOCENÍ – VÝPIS HODNOCENÍ – HODNOCENÍ ŽÁKA/STUDENTA

|     |           | DLA<br>INE |         |    |            |                      |                |                 |
|-----|-----------|------------|---------|----|------------|----------------------|----------------|-----------------|
|     | Docházka  | Ho         | dnocení | Vj | juka Komun | ikace                | Ostatní moduly | Správa aplikace |
|     |           |            |         |    |            |                      |                |                 |
|     | -         |            |         |    |            |                      |                |                 |
|     | Hodnoce   | ní         | Výuka   |    | Komunikace | Os                   | tatní moduly   | Správa aplikace |
|     | Výpisy ho | odno       | cení    | >  | Hodnocení  | <mark>žáka/</mark> : | studenta       |                 |
| 110 | Slovní ho | dno        | cení    | >  | Průběžné h | odnoc                | :ení           |                 |
|     |           |            |         |    | Chování žá | ka/stu               | denta          |                 |

# <u>OTEVŘE SE TI ŽK</u>

- zde najdeš všechny předměty i známky, **pokud na danou známku klikneš, uvidíš, za co** jsi ji získal
- růžové pole Celkový průměr Ø zobrazuje, co ti prozatím vychází za známku
- na liště také nalezneš **váhy 1-5**, které udávají, jakou váhu daná známka pro učitele má (úkoly, testy, ústní zkoušení, aktivity, ...)

| Období: 2. pololetí 🗸 Tř | ída: Žák/ | Student: |        |        |        |                   |    |
|--------------------------|-----------|----------|--------|--------|--------|-------------------|----|
|                          | Váha 1    | Váha 2   | Váha 3 | Váha 4 | Váha 5 | Celkový<br>průměr | Uz |
|                          |           |          |        |        |        | ٥                 |    |
| Chování                  |           |          |        |        |        |                   |    |
| Čj (Český jazyk)         |           |          |        |        |        |                   |    |
| Aj (Anglický jazyk)      |           |          |        |        |        |                   |    |
| Nj (Německý jazyk)       |           |          |        |        |        |                   |    |
| D (Dějepis)              |           |          |        |        |        |                   |    |
| Ov (Občanská výchova)    |           |          |        |        |        |                   |    |
| Z (Zeměpis)              |           |          |        |        |        |                   |    |
| M (Matematika)           |           |          |        |        |        |                   |    |
| Př (Přírodopis)          |           |          |        |        |        |                   |    |
| F (Fyzika)               |           |          |        |        |        |                   |    |
| Hv (Hudební výchova)     |           |          |        |        |        |                   |    |
| Vv (Výtvarná výchova)    |           |          |        |        |        |                   |    |
| Tv (Tělesná výchova)     |           |          |        |        |        |                   |    |
|                          |           |          |        |        |        |                   |    |

 nebo si můžeš vybrat – HODNOCENÍ – VÝPISY HODNOCENÍ – PRŮBĚŽNÉ HODNOCENÍ, zde najdeš známky seřazené dle data

s

| Výpisy hodnocení   Slovní hodnocení   Průběžné hodnocení   Průběžné hodnocení   Chování žáka/studenta   Chování žáka/studenta   Úběžné hodnocení   Vápisy hodnocení   Úběžné hodnocení   Vápisy hodnocení   Úběžné hodnocení   Vápisy hodnocení   Vápisy hodnocení <                                                                                                    | Výpisy hodnocení   Slovní hodnocení   Průběžné hodnocení   Davaří žáka/studenta   běžné hodnocení   bředněte   Předmět   Předmět   Téma hodnocení   Váha   303.2021   Anglický jazyk   Domácí úkoly - nepřipraven(   0,20   303.2021   Český jazyk   Domácí úkoly - nepřipraven(   0,20   303.2021   Český jazyk   Dornácí úkoly - nepřipraven(   0,20   303.2021   Český jazyk   Dornácí úkoly - nepřipraven(   0,60   303.2021   Véchova ke zdraví   Osobní bezpečí   0,60   303.2021   Véchova ke zdraví   Domácí úkoly - nepřipraven(   0,20   203.2021   Véchova ke zdraví   Osobní bezpečí   0,60   303.2021   Véchova ke zdraví   Osobní bezpečí   0,60   303.2021   Véchova ke zdraví   Osobní bezpečí   0,60   303.2021   Véchova ke zdraví   Osobní bezpečí   0,60   303.2021   Véchova ke zdraví   Osobní bezpečí   0,60   303.2021   Véchova ke zdraví   Osobní bezpečí   0,60   303.2021   Véchova ke zdraví   Nomécí úkoly - nepřipraven(                                                                                                    | Hoan                                                                                                    | ocení                                                                                                    | Výuka                    |                                                             | Komunikace                                                                                                    | Osta                                                                         | itní modul |
|----------------------------------------------------------------------------------------------------|----------------------------------------------------------------------------------------------------|----------------------------------------------------------------------------------------------------|----------------------------------------------------------------------------------------------------|--------------------------|-------------------------------------------------------------|----------------------------------------------------------------------------------------------------|------------------------------------------------------------------------------|------------|
| Slovní hodnocení<br>Průběžné hodnocení<br>Chování žáka/studenta<br>Čběžné hodnocení<br>věřeňe hodnocení<br>předmět veľ veľ veľ veľ pesan<br>přežné hodnocení žáka/studenta<br>Datum Předmět řéma hodnocení Váha<br>25.03.2021 Anglický jazyk Domácí úkoly - nepřipraven( 0,20<br>25.03.2021 Anglický jazyk Domácí úkoly - nepřipraven( 0,20<br>25.03.2021 Anglický jazyk Domácí úkoly - nepřipraven( 0,20<br>19.03.2021 Kudební výchova Dú - rod činný a trpný 0,60<br>19.03.2021 Hudební výchova Dú - rod činný a trpný 0,60<br>19.03.2021 Kimecký jazyk Porozumění textu - doplnění 0,80<br>19.03.2021 Výchova ke zdraví Osobní bezpečí 0,60<br>18.03.2021 Občanská výchova Ochrana přírodního a kulturm 1,00                                                                                                    | Slovní hodnocení<br>Chování žáka/studenta<br>běžné hodnocení<br>běžné hodnocení<br>předmět v v jen podepsan<br>žné hodnocení vála<br>100<br>1032021 Anglický jazyk Domácí úkoly - nepřipraven( 0,20<br>1032021 Ceský jazyk Dú - rod činný a trpný 0,60<br>1032021 Kimecký jazyk Dú - rod činný a trpný 0,60<br>1032021 Kimecký jazyk Dú - rod činný a trpný 0,60<br>1032021 Kimecký jazyk Porozumění textu - doplnění 0,80<br>1032021 Výchova ke zdraví Osobní bezpečí 0,60<br>1032022 Občanská výchova Ochrana přírodního a kulturn 1,00<br>1032022 Praktické činnosti Zeleninové saláty 1,00<br>1032022 Výchova ke zdraví Skolní docházka - dotazník 0,40                                                                                                    | Výpis                                                                                                    | y hodno                                                                                                    | cení                     | >                                                           | Hodnocení                                                                                                    | žáka/st                                                                      | udenta     |
| Chování žáka/studenta         ůběžné hodnocení         lobí:       2. pololetí v Předmět:       v Jen epodepsan         patum       Předmět       v Jen epodepsan         patum       Předmět       v Jen epodepsan         patum       Předmět       v Jen epodepsan         25.03.2021       Anglický jazyk       Domácí úkoly - nepřipraven(       0,20         19.03.2021       Zeměpis       Asie státy - prezentace       1,00         19.03.2021       Hudební výchova       Koncert, concertino, concert       1,00         19.03.2021       Německý jazyk       Porozumění textu - doplnění       0,80         19.03.2021       Výchova ke zdraví       Osobní bezpečí       0,60         18.03.2021       Občanská výchova       Ochrana přírodního a kulturm       1,00                                                                                                    | Chování žáka/studenta         běžné hodnocení         bí:       2. pololetí v Předmět:       v Jen epodepsan         žné hodnocení žáka/studenta         Datum       Předmět       Téma hodnocení       Váha         5.03.2021       Anglický jazyk       Domácí úkoly - nepřipraven(       0,20         5.03.2021       Český jazyk       Dú - rod činný a trpný       0,60         2.03.2021       Kemecký jazyk       Dí - rod činný a trpný       0,60         2.03.2021       Německý jazyk       Dorócrumění textu - doplnění       0,80         2.03.2021       Dobánská výchova       Ochrana přírodního a kulturm       1,00         2.03.2021       Doženská výchova       Ochrana přírodního a kulturm       1,00         2.03.2021       Díženská výchova       Ochrana přírodního a kulturm       1,00         2.03.2021       Díženská výchova       Ochrana přírodního a kulturm       1,00         2.03.2021       Praktické činnosti       Zeleninové saláty       1,00         2.03.2021       Výchova ke zdraví       Skolní docházka - dotazník       0,40         2.03.2021       Výchova ke zdraví       Čelá řísla (test)       0,80                                                                                                    | Slovr                                                                                                    | ní hodno                                                                                                    | cení                     | >                                                           | Průběžné h                                                                                                    | odnoce                                                                       | ní         |
| Bůběžné hodnocení         obí:       2. pololetí Předmět:       v Jen epodepsan         patum       Předmět       v Mána         patum       Předmět       Váha         postuř       Jeněpis       v Mána         postuř       Předmět       v Mána         postuř       Předmět       v Mána <th>běžné hodnoceníPředmět:v Jen epodepsanzné hodrocení žáka/studentaDatumPředmětřéma hodnoceníVáha303.2021Anglický jazykDomácí úkoly - nepřipraven(0,20303.2021český jazykDú - rod činný a trpný0,60303.2021Hudební výchovaKoncert, concertino, concert1,00303.2021Vémecký jazykPorozumění textu - doplnění0,80303.2021Výchova ke zdravíOsobní bezpečí0,60303.2021Občanská výchovaOchrana přírodního a kulturm1,007.03.2021Praktické činnostiZeleninové saláty1,007.03.2021Výchova ke zdravíSkolní docházka - dotazník0,40303.2021Výchova ke zdravíŠkolní docházka - dotazník0,40</th> <th></th> <th></th> <th></th> <th></th> <th>Chování žál</th> <th>a/stude</th> <th>enta</th> | běžné hodnoceníPředmět:v Jen epodepsanzné hodrocení žáka/studentaDatumPředmětřéma hodnoceníVáha303.2021Anglický jazykDomácí úkoly - nepřipraven(0,20303.2021český jazykDú - rod činný a trpný0,60303.2021Hudební výchovaKoncert, concertino, concert1,00303.2021Vémecký jazykPorozumění textu - doplnění0,80303.2021Výchova ke zdravíOsobní bezpečí0,60303.2021Občanská výchovaOchrana přírodního a kulturm1,007.03.2021Praktické činnostiZeleninové saláty1,007.03.2021Výchova ke zdravíSkolní docházka - dotazník0,40303.2021Výchova ke zdravíŠkolní docházka - dotazník0,40                                                                                                    |                                                                                                    |                                                                                                    |                          |                                                             | Chování žál                                                                                                    | a/stude                                                                      | enta       |
| běžné hodnocení         obí:       2. pololetí Předmět:       Jen epodepsan         patum       Předmět       Téma hodnocení       Váha         patum       Předmět       Téma hodnocení       0,20         25.03.2021       Anglický jazyk       Domácí úkoly - nepřipraven(       0,20         25.03.2021       Zeměpis       Asie státy - prezentace       1,00         19.03.2021       Keský jazyk       Dú - rod činný a trpný       0,60         19.03.2021       Hudební výchova       Koncert, concertino, concert       1,00         19.03.2021       Německý jazyk       Porozumění textu - doplnění       0,80         19.03.2021       Výchova ke zdraví       Osobní bezpečí       0,60         18.03.2021       Občanská výchova       Ochrana přírodního a kulturn       1,00                                                                                                    | běžné hodnoceníbří2. pololetíPředmět:✓Jen epodepsanZná hodrocení Záka/studentaVáhaDatumPředmětTéma hodnoceníVáha5.03.2021Anglický jazykDomácí úkoly - nepřipraven(0,205.03.2021ZeměpisAsie státy - prezentace1,003.03.2021Český jazykDú - rod činný a trpný0,603.03.2021Hudební výchovaKoncert, concertino, concert1,003.03.2021Výchova ke zdravíOsobní bezpečí0,603.03.2021Občanská výchovaOchrana přírodního a kulturm1,007.03.2021Praktické činnostiZeleninové saláty1,007.03.2021Výchova ke zdravíŠkolní docházka - dotazník0,403.03.2021Výchova ke zdravíŠkolní docházka - dotazník0,40                                                                                                    |                                                                                                    |                                                                                                    |                          |                                                             |                                                                                                    |                                                                              |            |
| Nobí:2. pololetíPředmět:Jen nepodepsanDatumPředmětTéma hodnoceníVáhaDatumPředmětTéma hodnocení0,2025.03.2021Anglický jazykDomácí úkoly - nepřipraven(0,2025.03.2021ZeměpisAsie státy - prezentace1,0019.03.2021Český jazykDú - rod činný a trpný0,6019.03.2021Hudební výchovaKoncert, concertino, concert1,0019.03.2021Výchova ke zdravíOsobní bezpečí0,6018.03.2021Občanská výchovaOchrana přírodního a kulturm1,00                                                                                                    | bř.2. pololetí vPředmět:vJen nepodepsanzáná hodzocení žáka/studentaDatumPředmětTéma hodnoceníVáha5.03.2021Anglický jazykDomácí úkoly - nepřipraven(0,203.03.2021ZeměpisAsie státy - prezentace1,003.03.2021Český jazykDú - rod činný a trpný0,603.03.2021Německý jazykPorozumění textu - doplnění0,803.03.2021Výchova ke zdravíOsobní bezpečí0,603.03.2021Občanská výchovaOchrana přírodního a kulturm1,007.03.2021Praktické činnostiZeleninové saláty1,007.03.2021Výchova ke zdravíSkolní docházka - dotazník0,403.03.2021Výchova ke zdravíKolcházka - dotazník0,40                                                                                                    | ůběžne                                                                                                    | éhodnoc                                                                                                    | ení                      |                                                             |                                                                                                    |                                                                              |            |
| věžné hodnocení žáka/studenta       Váha         Datum       Předmět       Téma hodnocení       Váha         25.03.2021       Anglický jazyk       Domácí úkoly - nepřipraven(       0,20         25.03.2021       Zeměpis       Asie státy - prezentace       1,00         19.03.2021       Český jazyk       Dú - rod činný a trpný       0,60         19.03.2021       Hudební výchova       Koncert, concertino, concert       1,00         19.03.2021       Německý jazyk       Porozumění textu - doplnění       0,80         19.03.2021       Výchova ke zdraví       Osobní bezpečí       0,60         18.03.2021       Občanská výchova       Ochrana přírodního a kulturn       1,00                                                                                                    | ZipóletuFreduktuTéma hodnoceníVáhaDatumPředmětTéma hodnoceníVáha5.03.2021Anglický jazykDomácí úkoly - nepřipraven(0,205.03.2021ZeměpisAsie státy - prezentace1,006.03.2021Český jazykDú - rod činný a trpný0,606.03.2021Hudební výchovaKoncert, concertino, concert1,008.03.2021Německý jazykPorozumění textu - doplnění0,808.03.2021Výchova ke zdravíOsobní bezpečí0,608.03.2021Občanská výchovaOchrana přírodního a kulturn1,007.03.2021Praktické činnostiZeleninové saláty1,007.03.2021Výchova ke zdravíŠkolní docházka - dotazník0,408.03.2021MatematikaCelá čísla (test)0,80                                                                                                    | obí: 2 n                                                                                                    | ololetí 🔪 🏑                                                                                                    | Předmět:                 |                                                             |                                                                                                    |                                                                              |            |
| RědmětaDatumPředmětTéma hodnoceníVáha25.03.2021Anglický jazykDomácí úkoly - nepřipraven(0,2025.03.2021ZeměpisAsie státy - prezentace1,0019.03.2021Český jazykDú - rod činný a trpný0,6019.03.2021Hudební výchovaKoncert, concertino, concert1,0019.03.2021Německý jazykPorozumění textu - doplnění0,8019.03.2021Výchova ke zdravíOsobní bezpečí0,6018.03.2021Občanská výchovaOchrana přírodního a kultur1,00                                                                                                    | Šáka/studentaDatumPředmětTéma hodnoceníVáha5.03.2021Anglický jazykDomácí úkoly - nepřipraven(0,205.03.2021ZeměpisAsie státy - prezentace1,003.03.2021Český jazykDú - rod činný a trpný0,603.03.2021Hudební výchovaKoncert, concertino, concert1,003.03.2021Německý jazykPorozumění textu - doplnění0,803.03.2021Výchova ke zdravíOsobní bezpečí0,603.03.2021Občanská výchovaOchrana přírodního a kulturm1,007.03.2021Praktické činnostiZeleninové saláty1,007.03.2021Výchova ke zdravíŠkolní docházka - dotazník0,40                                                                                                    | <b>2.</b> p                                                                                                    |                                                                                                    |                          |                                                             |                                                                                                    | nodoncon                                                                     |            |
| 25.03.2021Anglický jazykDomácí úkoly - nepřipraven(0,2025.03.2021ZeměpisAsie státy - prezentace1,0019.03.2021Český jazykDú - rod činný a trpný0,6019.03.2021Hudební výchovaKoncert, concertino, concert1,0019.03.2021Německý jazykPorozumění textu - doplnění0,8019.03.2021Výchova ke zdravíOsobní bezpečí0,6018.03.2021Občanská výchovaOchrana přírodního a kulturn1,00                                                                                                    | SolationPrednet former former for |                                                                                                    |                                                                                                    | Treamet.                 |                                                             | Jen ne                                                                                                    | podepsan                                                                     |            |
| ZeměpisAsie státy - prezentace1,0019.03.2021Český jazykDú - rod činný a trpný0,6019.03.2021Hudební výchovaKoncert, concertino, concert1,0019.03.2021Německý jazykPorozumění textu - doplnění0,8019.03.2021Výchova ke zdravíOsobní bezpečí0,6018.03.2021Občanská výchovaOchrana přírodního a kulturm1,00                                                                                                    | Asie státy - prezentace1,005.03.2021ZeměpisAsie státy - prezentace1,000.303.2021Český jazykDú - rod činný a trpný0,600.303.2021Hudební výchovaKoncert, concertino, concert1,000.03.2021Německý jazykPorozumění textu - doplnění0,800.303.2021Výchova ke zdravíOsobní bezpečí0,603.03.2021Občanská výchovaOchrana přírodního a kulturm1,007.03.2021Anglický jazykDomácí úkoly - nepřipraven(0,207.03.2021Yýchova ke zdravíŠkolní docházka - dotazník0,403.03.2021MatematikaCelá čísla (test)0,80                                                                                                    | ěžné hodn<br>Datum                                                                                                    | ocení žáka/stuc                                                                                                    | denta                    | Téma                                                        | Jen ne                                                                                                    | epodepsan<br>Váha                                                            |            |
| 19.03.2021Český jazykDú - rod činný a trpný0,6019.03.2021Hudební výchovaKoncert, concertino, concert1,0019.03.2021Německý jazykPorozumění textu - doplnění0,8019.03.2021Výchova ke zdravíOsobní bezpečí0,6018.03.2021Občanská výchovaOchrana přírodního a kulturn1,00                                                                                                    | A.03.2021Český jazykDú - rod činný a trpný0,60A.03.2021Hudební výchovaKoncert, concertino, concert1,00A.03.2021Německý jazykPorozumění textu - doplnění0,80A.03.2021Výchova ke zdravíOsobní bezpečí0,60B.03.2021Občanská výchovaOchrana přírodního a kulturn1,007.03.2021Praktické činnostiZeleninové saláty1,007.03.2021Výchova ke zdravíŠkolní docházka - dotazník0,40                                                                                                    | ěžné hodn<br>Datum<br>25.03.2021                                                                                                    | <b>ocení žáka/stuc</b><br>Předmět<br>Anglický jazyk                                                                                                    | lenta                    | Téma                                                        | Jen ne<br>hodnocení<br>iácí úkoly - nepřipraven(                                                                                                    | váha<br>0,20                                                                 |            |
| 19.03.2021Hudební výchovaKoncert, concertino, concert1,0019.03.2021Německý jazykPorozumění textu - doplnění0,8019.03.2021Výchova ke zdravíOsobní bezpečí0,6018.03.2021Občanská výchovaOchrana přírodního a kulturm1,00                                                                                                    | A.03.2021Hudební výchovaKoncert, concertino, concert1,00A.03.2021Německý jazykPorozumění textu - doplnění0,80A.03.2021Výchova ke zdravíOsobní bezpečí0,60A.03.2021Občanská výchovaOchrana přírodního a kulturn1,007.03.2021Anglický jazykDomácí úkoly - nepřipraven(0,207.03.2021Praktické činnostiZeleninové saláty1,007.03.2021Výchova ke zdravíŠkolní docházka - dotazník0,40                                                                                                    | <b>ěžné hodn</b><br>Datum<br>25.03.2021<br>25.03.2021                                                                                     | ocení žáka/stuc<br>Předmět<br>Anglický jazyk<br>Zeměpis                                                                                                    | denta                    | Téma<br>Dom<br>Asie                                         | Androcení<br>kácí úkoly - nepřipraven(<br>státy - prezentace                                                                                                    | Váha<br>0,20<br>1,00                                                         |            |
| 19.03.2021     Německý jazyk     Porozumění textu - doplnění …     0,80       19.03.2021     Výchova ke zdraví     Osobní bezpečí     0,60       18.03.2021     Občanská výchova     Ochrana přírodního a kulturn     1,00                                                                                                    | A.03.2021Německý jazykPorozumění textu - doplnění …0,800.03.2021Výchova ke zdravíOsobní bezpečí0,603.03.2021Občanská výchovaOchrana přírodního a kulturn1,007.03.2021Anglický jazykDomácí úkoly - nepřipraven(0,207.03.2021Praktické činnostiZeleninové saláty1,007.03.2021Výchova ke zdravíŠkolní docházka - dotazník0,40                                                                                                    | <b>ěžné hodn</b><br>Datum<br>25.03.2021<br>25.03.2021<br>19.03.2021                                                                       | ocení žáka/stuc<br>Předmět<br>Anglický jazyk<br>Zeměpis<br>Český jazyk                                                                                                    | lenta                    | Téma<br>Dom<br>Asie<br>Dú -                                 | v Jen ne<br>a hodnocení<br>ácí úkoly - nepřipraven(<br>státy - prezentace<br>rod činný a trpný                                                                                                    | Váha<br>0,20<br>1,00<br>0,60                                                 |            |
| 19.03.2021     Výchova ke zdraví     Osobní bezpečí     0,60       18.03.2021     Občanská výchova     Ochrana přírodního a kulturn     1,00       17.02.0021     Auditaticiana     Dezgládála ka stranováciana     0,60                                                                                                    | A.03.2021Výchova ke zdravíOsobní bezpečí0,608.03.2021Občanská výchovaOchrana přírodního a kulturn1,007.03.2021Anglický jazykDomácí úkoly - nepřipraven(0,207.03.2021Praktické činnostiZeleninové saláty1,007.03.2021Výchova ke zdravíŠkolní docházka - dotazník0,403.03.2021MatematikaCelá čísla (test)0,80                                                                                                    | <b>ěžné hodn</b><br>Datum<br>25.03.2021<br>25.03.2021<br>19.03.2021                                                                       | ocení žáka/stuc<br>Předmět<br>Anglický jazyk<br>Zeměpis<br>Český jazyk<br>Hudební výcho                                                                                          | Jenta                    | Téma<br>Dom<br>Asie<br>Dú -<br>Kono                         | v Jen ne<br>a hodnocení<br>ácí úkoly - nepřipraven(<br>státy - prezentace<br>rod činný a trpný<br>cert, concertino, concert                                                                                  | Váha<br>0,20<br>1,00<br>0,60<br>1,00                                         |            |
| 18.03.2021 Občanská výchova Ochrana přírodního a kulturm 1,00                                                                                                    | 8.03.2021Občanská výchovaOchrana přírodního a kulturn1,007.03.2021Anglický jazykDomácí úkoly - nepřipraven(0,207.03.2021Praktické činnostiZeleninové saláty1,007.03.2021Výchova ke zdravíŠkolní docházka - dotazník0,403.03.2021MatematikaCelá čísla (test)0,80                                                                                                    | <b>ěžné hodn</b><br>Datum<br>25.03.2021<br>19.03.2021<br>19.03.2021<br>19.03.2021                                                         | ocení žáka/stuc<br>Předmět<br>Anglický jazyk<br>Zeměpis<br>Český jazyk<br>Hudební výcho<br>Německý jazyk                                                                         | Jenta                    | Téma<br>Dom<br>Asie<br>Dú -<br>Kono                         | A hodnocení     ácí úkoly - nepřipraven(     státy - prezentace     rod činný a trpný     cert, concertino, concert     zumění textu - doplnění                                                              | Váha<br>0,20<br>1,00<br>0,60<br>1,00<br>0,80                                 |            |
|                                                                                                    | 7.03.2021       Anglický jazyk       Domácí úkoly - nepřipraven(       0,20         7.03.2021       Praktické činnosti       Zeleninové saláty       1,00         7.03.2021       Výchova ke zdraví       Školní docházka - dotazník       0,40         3.03.2021       Matematika       Celá čísla (test)       0.80                                                                                                    | <b>ěžné hodn</b><br>Datum<br>15.03.2021<br>19.03.2021<br>19.03.2021<br>19.03.2021<br>19.03.2021                                           | ocení žáka/stuc<br>Předmět<br>Anglický jazyk<br>Zeměpis<br>Český jazyk<br>Hudební výcho<br>Německý jazyk<br>Výchova ke zdr                                                       | va<br>aví                | Téma<br>Dom<br>Asie<br>Dú -<br>Kono<br>Poro<br>Osol         | A hodnocení     Ací úkoly - nepřipraven(     státy - prezentace     rod činný a trpný     cert, concertino, concert     zumění textu - doplnění     oní bezpečí                                              | Váha<br>0,20<br>1,00<br>0,60<br>1,00<br>0,80<br>0,60                         |            |
| 17.03.2021 Anglicky Jazyk Domaci ukoly - nepripraven( 0,20                                                                                                    | 7.03.2021     Praktické činnosti     Zeleninové saláty     1,00       7.03.2021     Výchova ke zdraví     Školní docházka - dotazník     0,40       3.03.2021     Matematika     Celá čísla (test)     0.80                                                                                                    | <b>ěžné hodn</b><br>Datum<br>25.03.2021<br>25.03.2021<br>19.03.2021<br>19.03.2021<br>19.03.2021<br>19.03.2021                             | ocení žáka/stuc<br>Předmět<br>Anglický jazyk<br>Zeměpis<br>Český jazyk<br>Hudební výcho<br>Německý jazyk<br>Výchova ke zdr<br>Občanská vých                                      | va<br>aví<br>ova         | Téma<br>Dom<br>Asie<br>Dú -<br>Kono<br>Poro<br>Osob         | Jen ne     Adrí úkoly - nepřipraven(     státy - prezentace     rod činný a trpný     cert, concertino, concert     zumění textu - doplnění     poní bezpečí     rana přírodního a kulturn                   | Váha<br>0,20<br>1,00<br>0,60<br>1,00<br>0,80<br>0,60<br>1,00                 |            |
| 17.03.2021 Praktické činnosti Zeleninové saláty 1,00                                                                                                    | 7.03.2021     Výchova ke zdraví     Školní docházka - dotazník     0,40       3.03.2021     Matematika     Celá čísla (test)     0.80                                                                                                    | <b>ěžné hodn</b><br>Datum<br>25.03.2021<br>19.03.2021<br>19.03.2021<br>19.03.2021<br>19.03.2021<br>19.03.2021<br>19.03.2021<br>17.03.2021 | ocení žáka/stuc<br>Předmět<br>Anglický jazyk<br>Zeměpis<br>Český jazyk<br>Hudební výcho<br>Německý jazyk<br>Výchova ke zdr.<br>Občanská vých<br>Anglický jazyk                   | va<br>aví<br>ova         | Téma<br>Dom<br>Asie<br>Dú -<br>Kono<br>Poro<br>Osob<br>Ochr | Andmocení     Aácí úkoly - nepřipraven( státy - prezentace rod činný a trpný cert, concertino, concert zumění textu - doplnění oní bezpečí rana přírodního a kulturn aácí úkoly - nepřipraven(               | Váha<br>0,20<br>1,00<br>0,60<br>1,00<br>0,80<br>0,60<br>1,00<br>0,20         |            |
| 17.03.2021 Výchova ke zdraví Školní docházka - dotazník 0,40                                                                                                    | 3 03 2021 Matematika Celáčísla (test) 0.80                                                                                                    | <b>ěžné hodn</b><br>Datum<br>25.03.2021<br>25.03.2021<br>19.03.2021<br>19.03.2021<br>19.03.2021<br>18.03.2021<br>17.03.2021<br>17.03.2021 | ocení žáka/stuc<br>Předmět<br>Anglický jazyk<br>Zeměpis<br>Český jazyk<br>Hudební výcho<br>Německý jazyk<br>Výchova ke zdr<br>Občanská vých<br>Anglický jazyk<br>Praktické činno | Va<br>aví<br>ova<br>ssti | Téma<br>Dom<br>Asie<br>Dú -<br>Kono<br>Poro<br>Osob<br>Osob | A hodnocení     ácí úkoly - nepřipraven( státy - prezentace rod činný a trpný cert, concertino, concert zumění textu - doplnění oní bezpečí rana přírodního a kulturn ácí úkoly - nepřipraven( ninové saláty | Váha<br>0,20<br>1,00<br>0,60<br>1,00<br>0,80<br>0,60<br>1,00<br>1,00<br>0,20 |            |

### 3) ROZVRH

- na úvodní stránce vidíš také rozvrh na aktuální týden

- pokud Ti u nějakého předmětu svítí zelené Z, znamená to, že jsi při této hodině získal nějakou známku, pokud na Z klikneš, uvidíš jakou a z čeho

| řída: | Žál                       | k/Student:                |                           | Třío                      | dní učitel:               |                           |                           |                           |                           |
|-------|---------------------------|---------------------------|---------------------------|---------------------------|---------------------------|---------------------------|---------------------------|---------------------------|---------------------------|
|       | <b>0</b><br>07:00 - 07:45 | <b>1</b><br>07:55 - 08:40 | <b>2</b><br>08:50 - 09:35 | <b>3</b><br>09:55 - 10:40 | <b>4</b><br>10:50 - 11:35 | <b>5</b><br>11:45 - 12:30 | <b>6</b><br>12:35 - 13:20 | <b>7</b><br>13:25 - 14:10 | <b>8</b><br>14:20 - 15:05 |
| Čt    |                           | F                         | М                         | Čj                        | Aj                        | Z                         | Ov                        |                           |                           |
| 25.3. |                           |                           |                           |                           |                           | 0                         |                           |                           |                           |
| Pá    |                           | Nj                        | М                         | D                         | Čj                        | Čj                        | Hv                        |                           |                           |

## ZPRÁVY ZE ŠKOLY

 přes tuto aplikaci je možné zasílat do ŽK pochvaly, poznámky, vzkazy, atd., VŠE VIDÍ I RODIČE

# Ty nám také můžeš psát či odepisovat.

# a) vyber Zprávy

|          | DLA<br>INE |       |            |                |                 | 0<br>Zprávy | 1 | Zákonný zástupce | 2020<br>2021 | ₽ |
|----------|------------|-------|------------|----------------|-----------------|-------------|---|------------------|--------------|---|
| Docházka | Hodnocení  | Výuka | Komunikace | Ostatní moduly | Správa aplikace |             |   |                  |              |   |

b) zde nalezneš přijaté a odeslané zprávy, nebo zde můžeš zprávu vytvořit

| Zobrazit od 25.  | 9. 2020 🛗 * | do 25. 3. 2021 | 🛗 * Zobrazit |            |
|------------------|-------------|----------------|--------------|------------|
| Odesíla          | tel Před    | mět            | Zpráva       | Přijato 🔻  |
| Počet záznamů: 0 |             |                |              | Stránky: 1 |
|                  |             |                |              |            |

**c) posílání zpráv** – vyber komu, doplň ostatní kolonky a dej **odeslat,** danému učiteli zpráva přijde také do této aplikace, pokud chceš, můžeš zaškrtnout kolonku E-mail, zpráva půjde i do jeho e-mailu

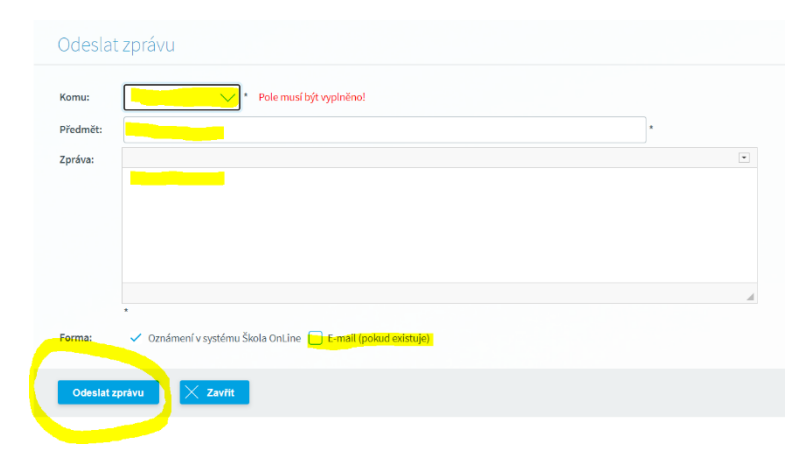

# Ostatní funkce prozatím nejsou zprovozněny!

# ŠKOLA ONLINE má také mobilní aplikaci, pokud si ji stáhneš, přihlašuješ se pomocí stejných údajů.

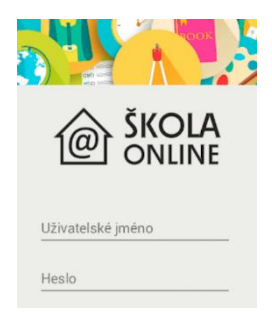

# Pokud zapomeneš heslo, můžeš si ho sám znovu obnovit.

1) Na úvodní stránce vybereš: Zapomněli jste heslo?

| PŘIHLÁŠENÍ                                                           |                               |
|----------------------------------------------------------------------|-------------------------------|
| Uživatelské jméno                                                    |                               |
| Heslo                                                                | Přihlásit                     |
| Zapomněli jste hesk<br>Přihlásit přes účet M<br>Registrace žáků a ro | <u>o?</u><br><u>licrosoft</u> |

2) Vyplníš e-mail, který sis nastavil/a, zadáš své přihlašovací jméno, opíšeš ověřovací kód a dáš pokračovat. Na zadaný e-mail Ti přijde pokyn k vytvoření hesla nového.

| Zapomenuté heslo                                                                                                    |
|----------------------------------------------------------------------------------------------------|
| Pokud si heslo pamatujete, ale systém Vám hlásí, že je neplatné, může to mít následující příčiny:                                                                                                    |
| <ul> <li>máte zapnutou klávesu Caps Lock a při psaní dochází proto k záměně velikosti písmen,</li> <li>máte vypnutou klávesu Num Lock a na numerické klávesnici proto nemůžete psät číslice,</li> <li>intermetový prohližeč Vám předvyplnil heslo, které již není platné.</li> </ul>                                                                            |
| Pokud systém i nadále odmítá Vaše heslo, či pokud jste heslo zapomněli, zadejte níže e-mail, který máte evidovaný v<br>informačním systému, pro přesnějši identifikaci nepovinně zadejte i své uživatelské jméno (c zbezpečnostních důvodů může<br>být uživatelské jméno pro obnovu hesla vyžadováno), pojste ověřovací kód a kliknitet na tlačítko Pokračovat. |
| Neznáte-li e-mail, který máte evidovaný v systému, požádejte o změnu hesla administrátora systému na škole.                                                                                                    |
| F-mail evidovaný v svstému:                                                                                                    |
|                                                                                                    |
| Uzivatelské jmeno:                                                                                                    |
| Opište ověřovací kôd:<br>97EF 32                                                                                                    |
|                                                                                                    |
| Zpět na přihlašovací stránku                                                                                                    |